# SYSOFT-95A Quick User Manual

#### 2009/05/26 Version 0100

**SYSOFT-95A is an** Access Control System which can be integrated with T&A management (SYSOFT-TAM) ,Fingerprint management (SYSOFT-FPM), Message management system(SYSOFT-MMS) , Digital video monitor system (SYSOFT-DVM) and Elevator management. SYSOFT-95A serves as the best companion of SYRIS access control products.

#### 1.1 LAN Application

### SYSOFT-95A Local LAN Wiring Diagram

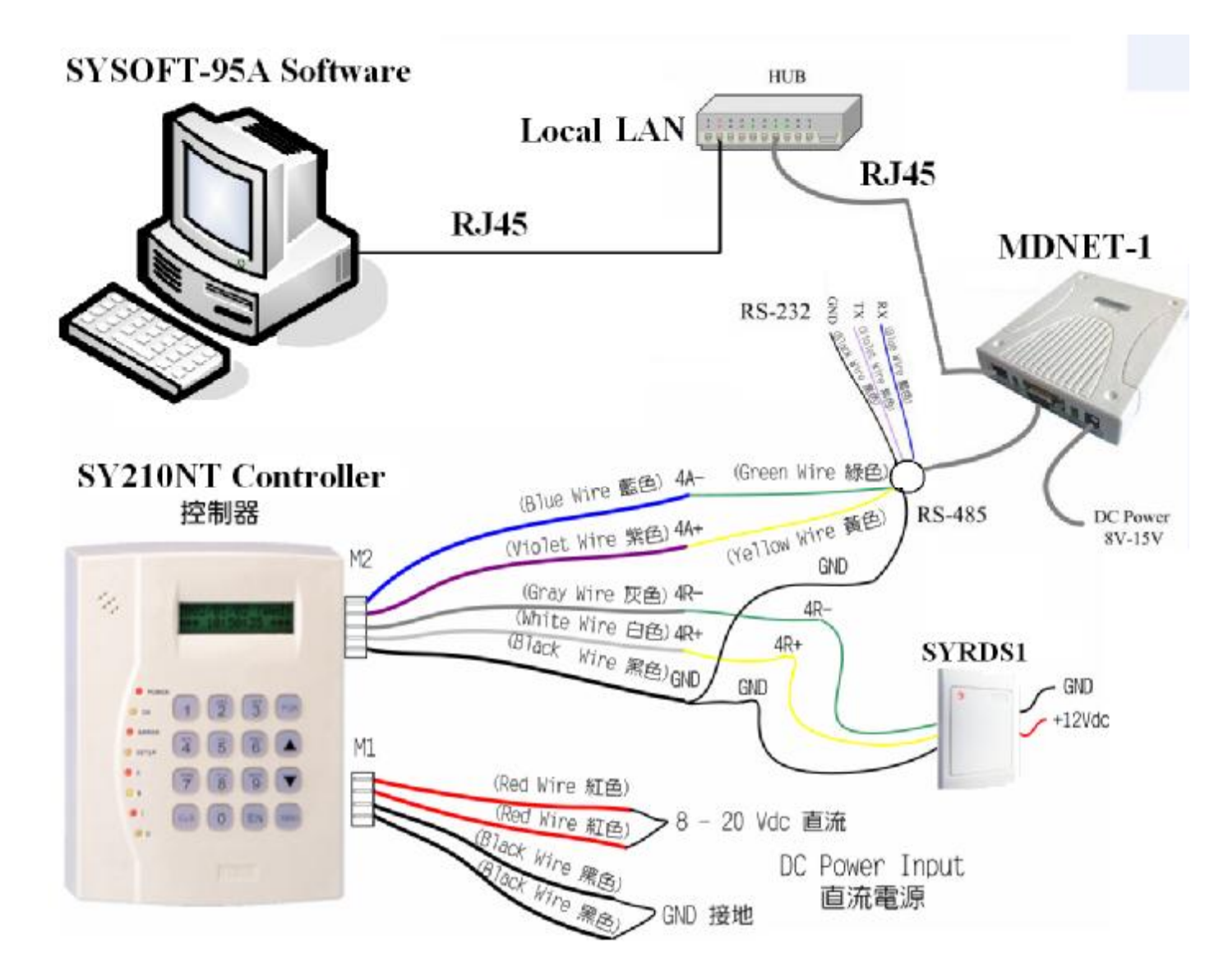

#### **1.2 WAN Application**

#### SYSOFT-95A WAN / Internet Wiring Diagram

#### SYSOFT-95A via TCP/IP

Network structure chart

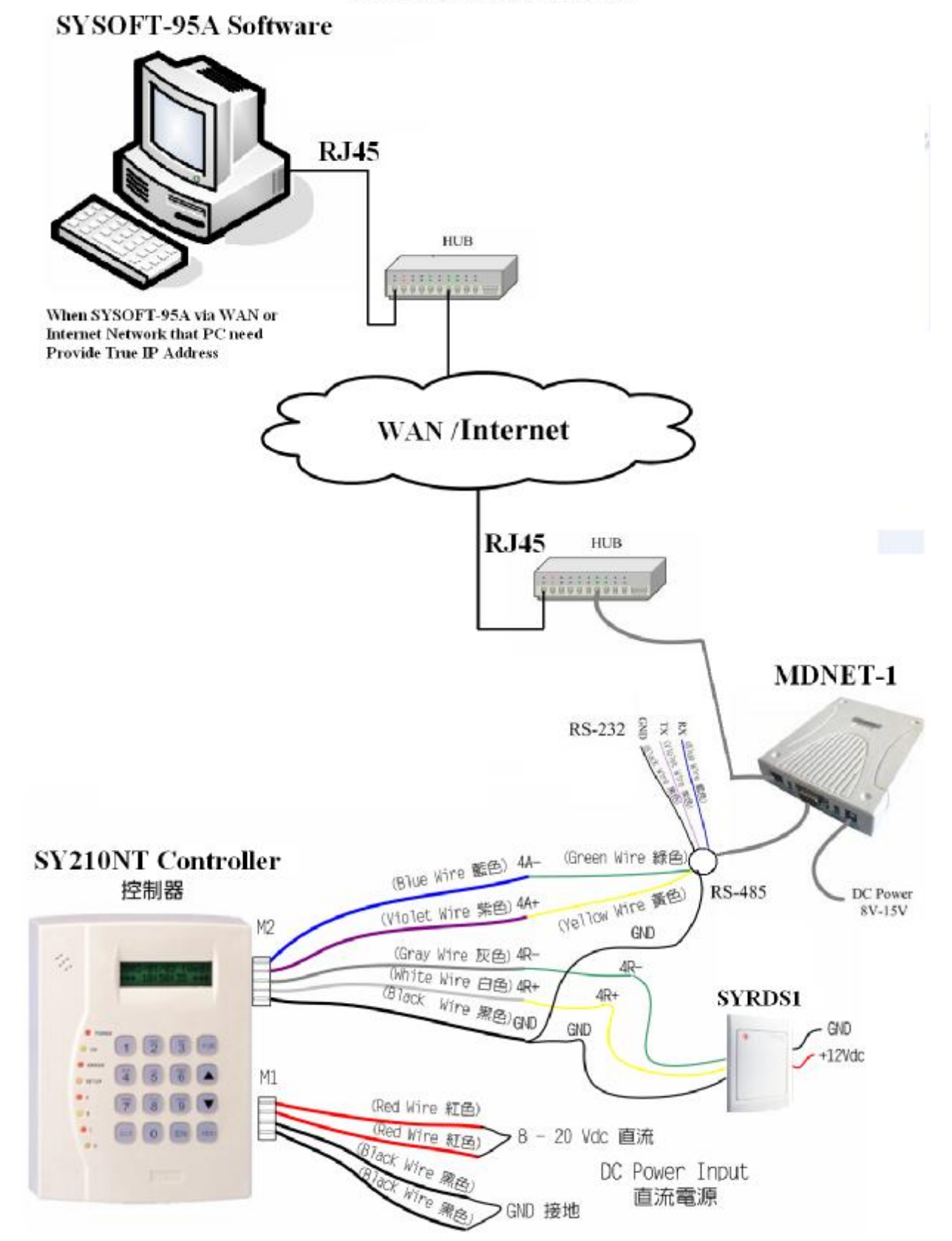

#### 2.1 SYSOFT-95A $\rightarrow$ PC $\rightarrow$ Controller

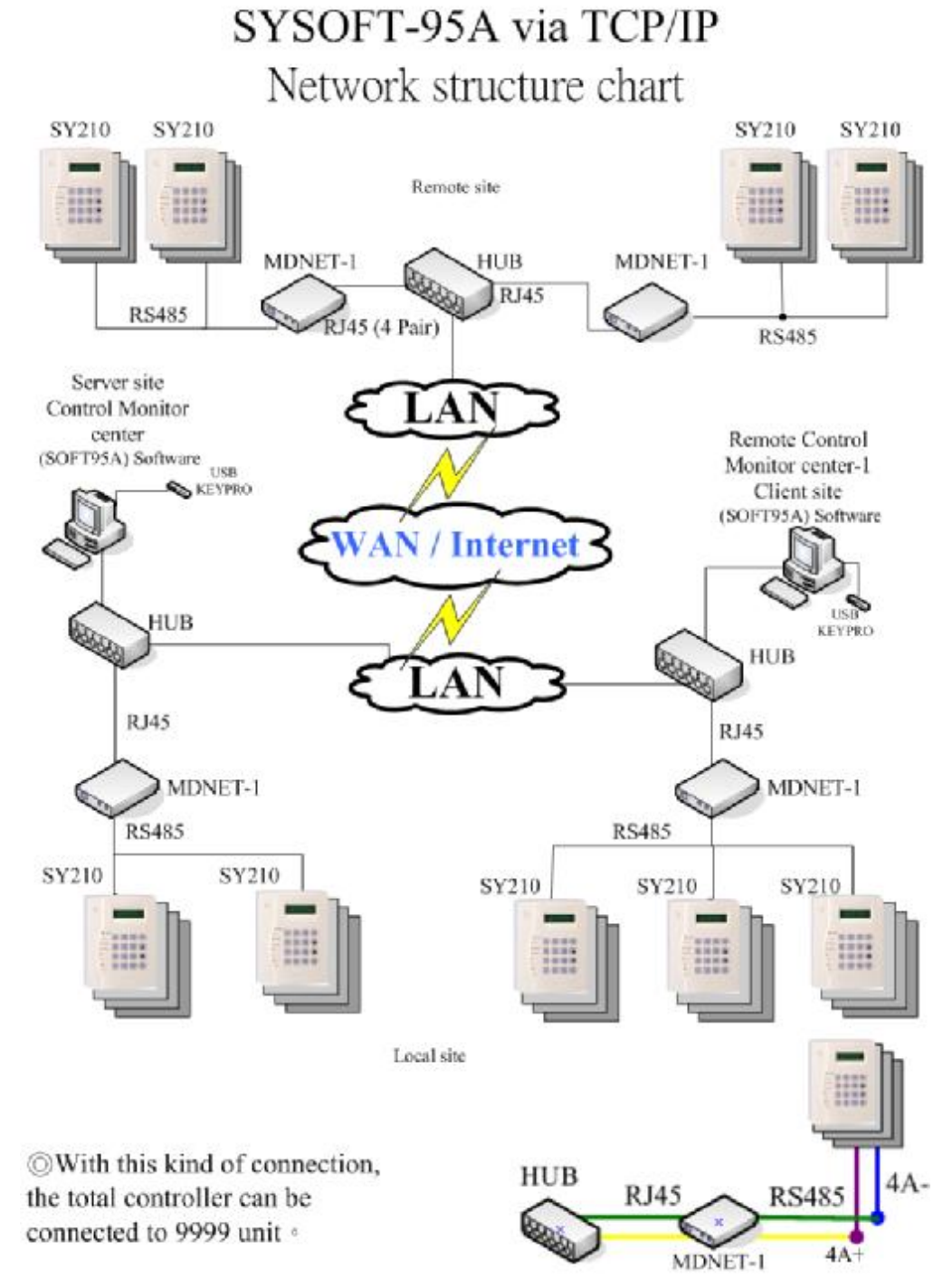

- I. Connect Controller(SY210NT) to Hub via MDNET-1.
- II. The SYSOFT-95A will be installed to PC.
- III.Install Keypro Driver via SYSetup95A.exe.
- IV. Setup database connection. (MS-SQL)
- V. Create Controller and reader data via SYSOFT-95A.

#### 2.2 Software System Requirement

- Central processing unit [CPU] : Pentium II 350MHz or higher [Pentium III, Pentium 4

is the best]

- Memory [RAM] : 128MB or higher [256MB 512MB is the best]
- Hard discs [Hard Disk]: 80MB available space
- CD-ROM drive [CD-ROM] : For install software
- Operating system [ Operating system , OS ] : Windows 95 / 98 / 2000 / Me / XP / VISTA
- Database : MS-Access Database 

  MS-SQL Server ....
- 2.2.1 General Installation
  - Step 1. : Insert SYRIS software CD into CD-ROM and execute

file. The

screen will appear the installShield Wizard then the system will be installed.

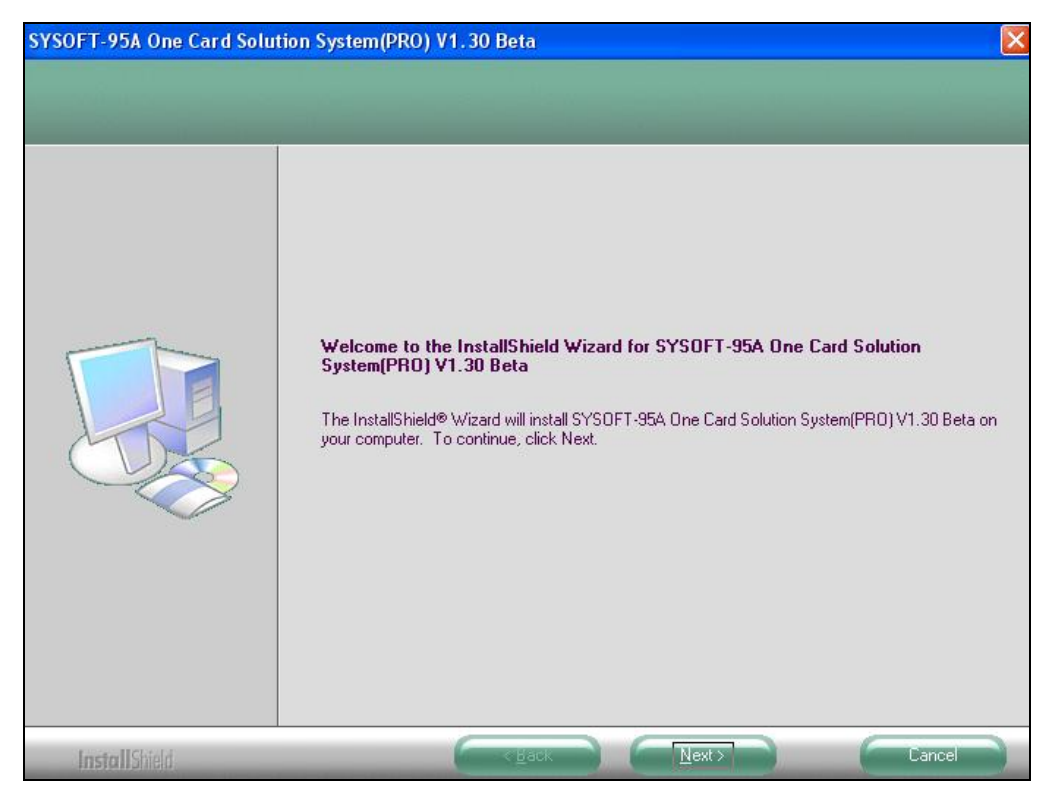

• Step 2. : Please click NEXT to continue.

| Cotup Tupp                        |                                                                                                    |  |
|-----------------------------------|----------------------------------------------------------------------------------------------------|--|
| Select the setup type to install. |                                                                                                    |  |
|                                   | Please select a setup type.         Complete         Image: Complete         Image: Com |  |
| InstallShield                     | Cancel                                                                                                    |  |

• Step 3. : Select program installation type : Please select the type as Complete then

click **NEXT** to continue.

| SYSOFT-95A One Card Solut                                        | tion System(PRO) V1.30 Beta                                                                                                    |        |
|------------------------------------------------------------------|----------------------------------------------------------------------------------------------------|--------|
| Ready to Install the Program<br>The wizard is ready to begin ins | tallation.                                                                                                    |        |
|                                                                  | Click Install to begin the installation.<br>If you want to review or change any of your installation settings, click Back. Click Cancel to er<br>wizard. | it the |
| InstallShield                                                    | Cancel                                                                                                    |        |

• Step 4. : Please click Install to setup the system.

• Step 5 : The screen displays the percentage of installation while installing system program.

| SYSOFT-95A One Card Solu | tion System(PRO) V1.30 Beta<br>InstallShield Wizard Complete<br>The InstallShield Wizard has successfully installed SYS0FT-95A One Card Solution System(PRO)<br>V1.30 Beta. Click Finish to exit the wizard. |
|--------------------------|----------------------------------------------------------------------------------------------------|
|                          |                                                                                                    |
| InstallShield            |                                                                                                    |

Step 6. : Please click Finish to complete the system install.

#### 2.2.2 Driver Installation Setup

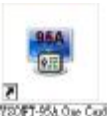

Double click the short cut

on the desktop to setup system.

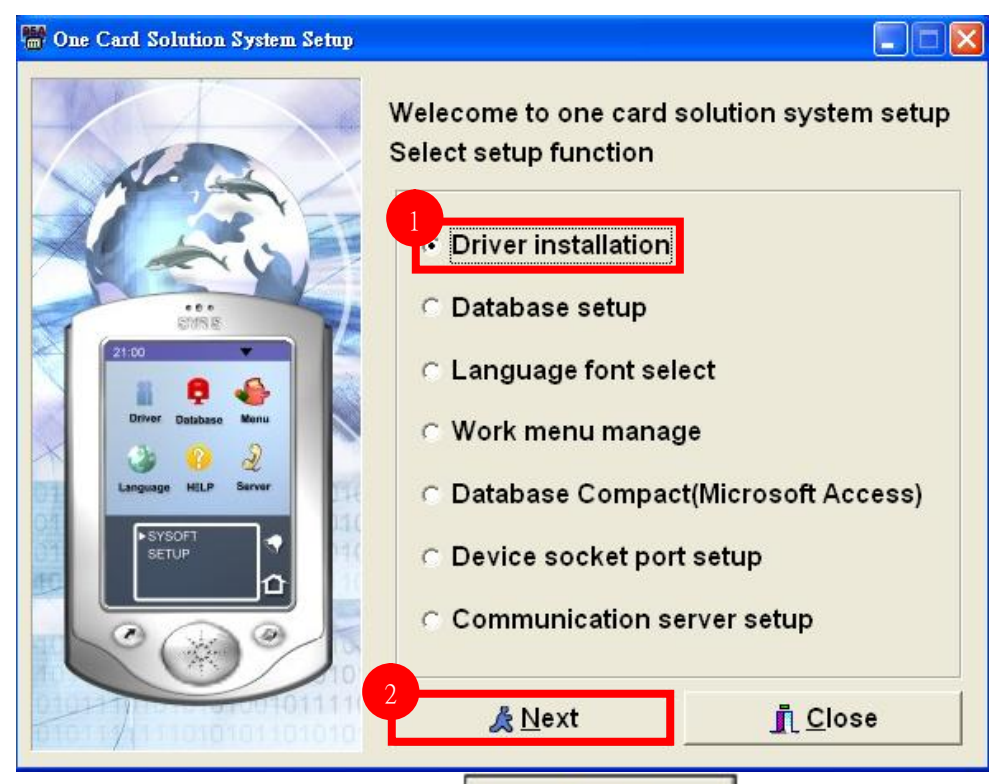

🙏 Next

to setup driver.

Please select Driver installation and press

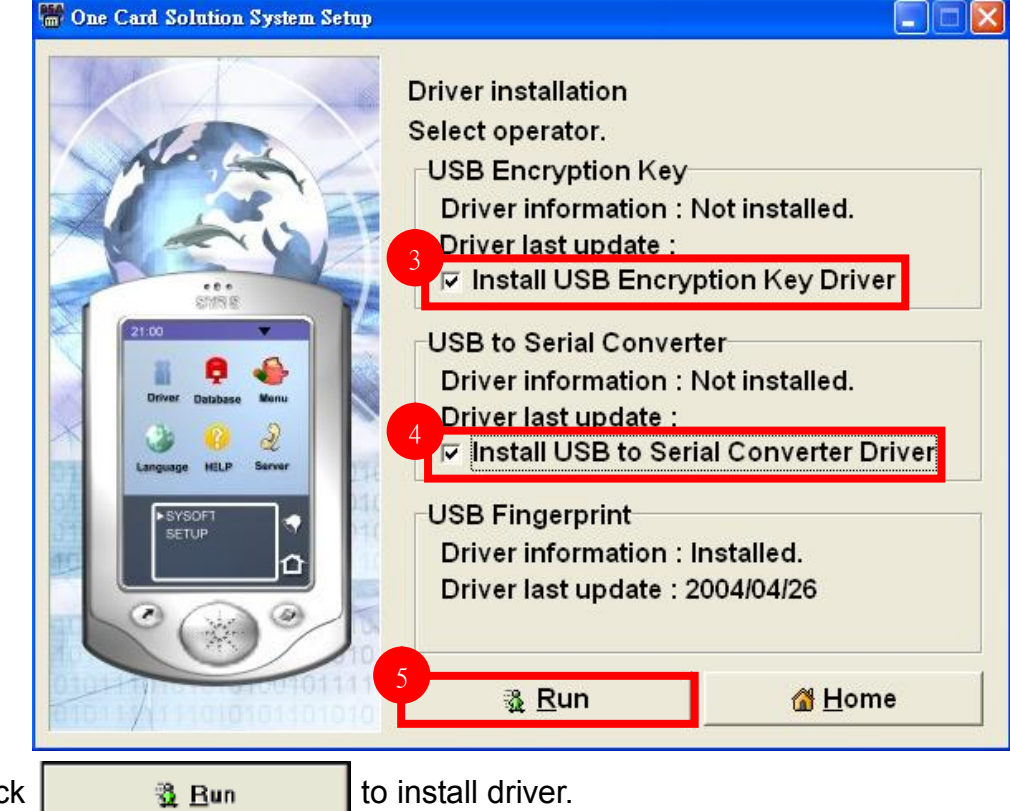

Then click

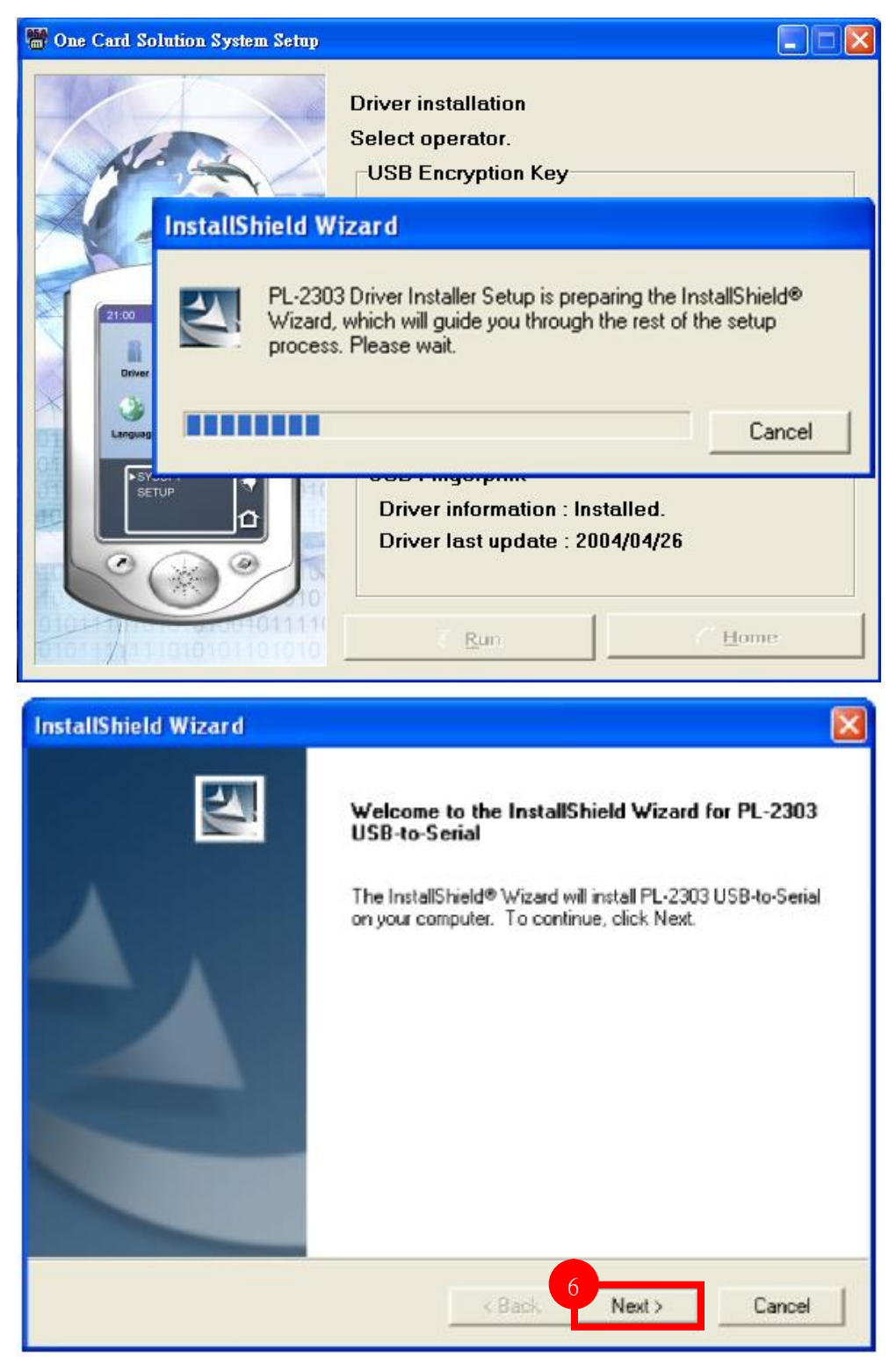

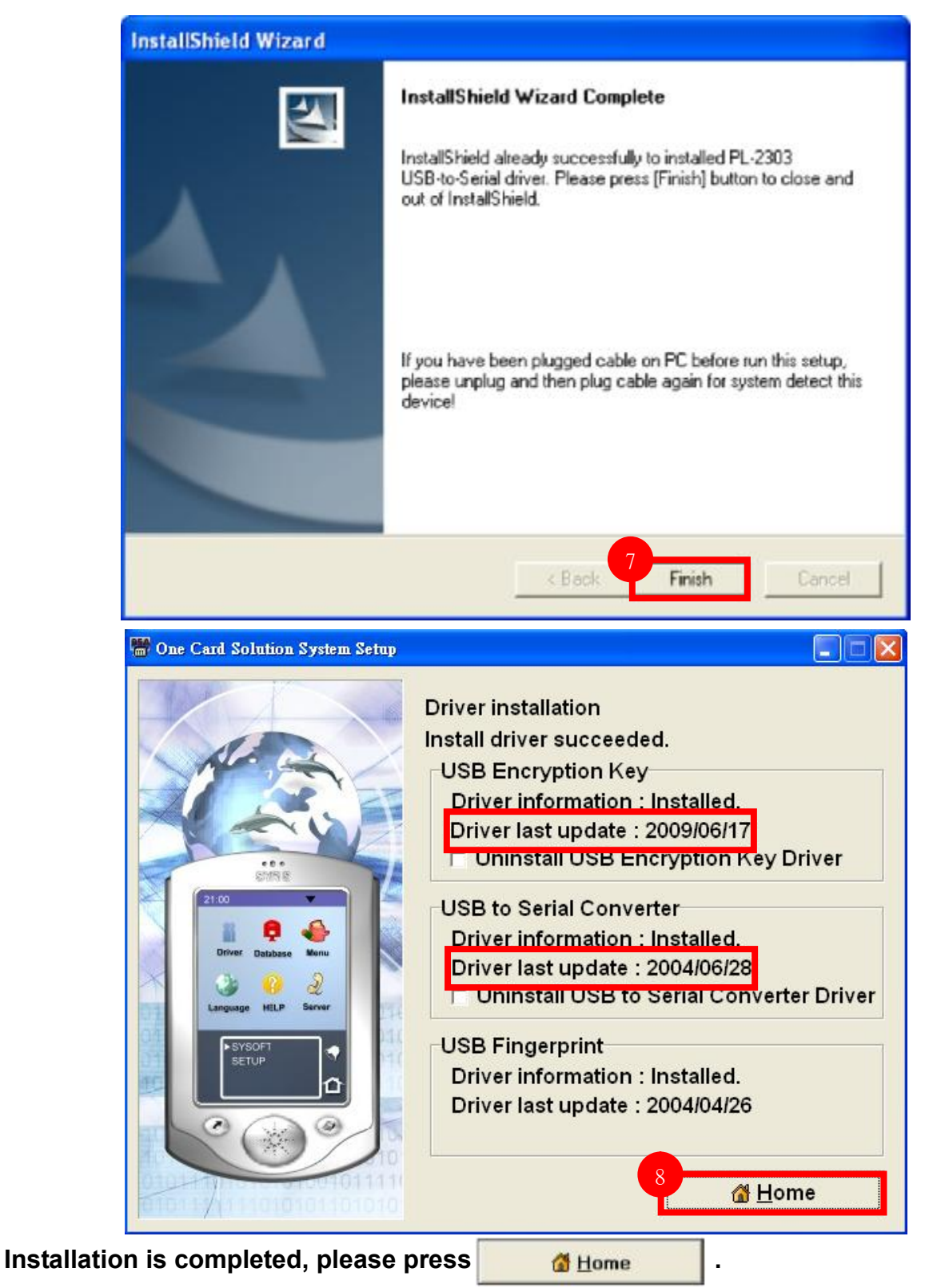

9

### 2.2.3 MS-SQL Connection Setting

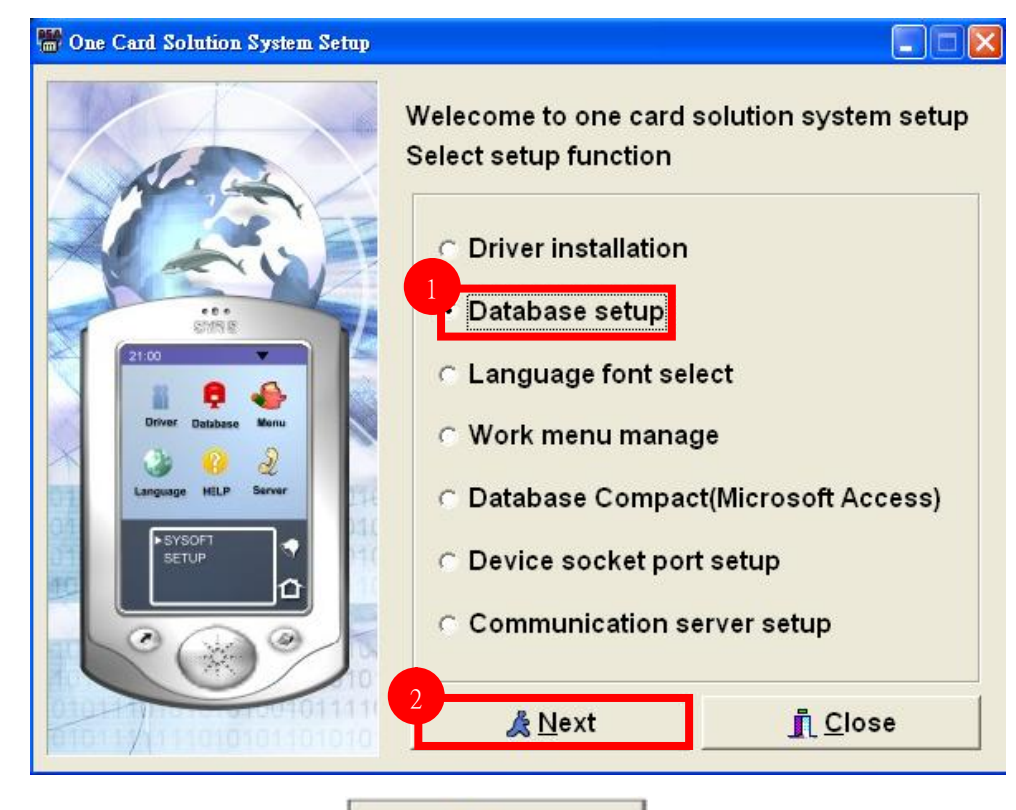

& Next

Select second option then press

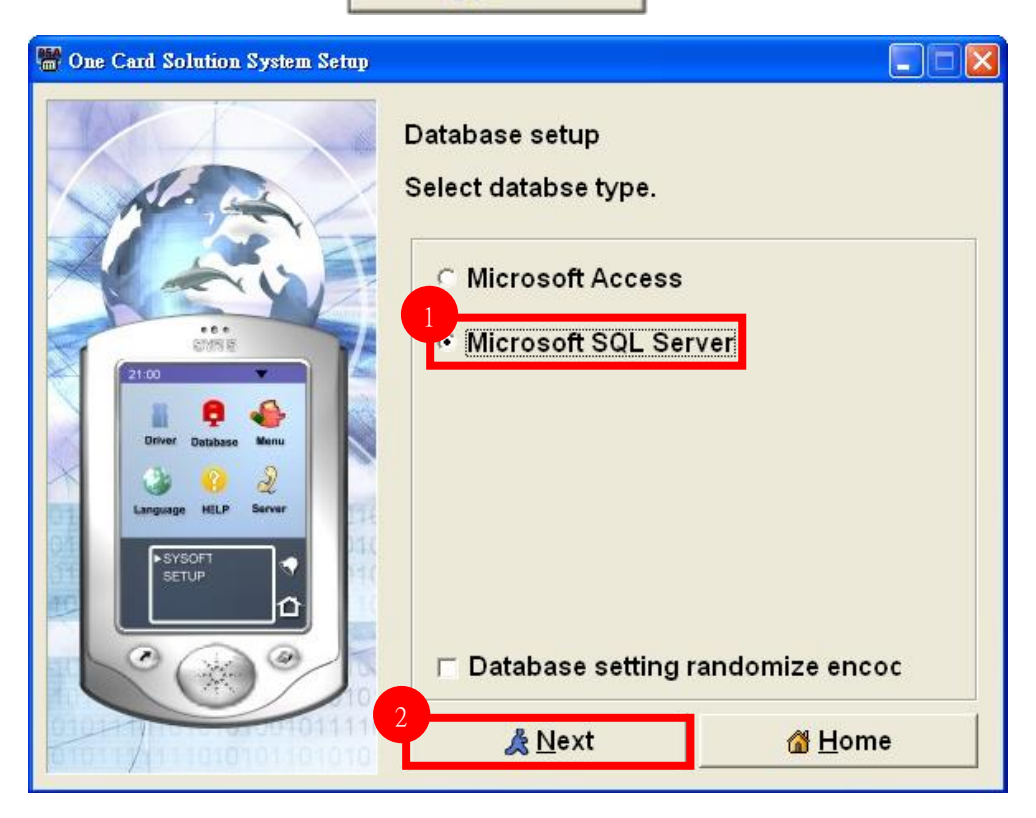

to continue.

| 📅 One Card Solution System Setup                                                                                                    |                                                                                                    |
|----------------------------------------------------------------------------------------------------|----------------------------------------------------------------------------------------------------|
| ETUP                                                                                                    | Microsoft SQL database server setup<br>Server Name/IF 192.168.1.99<br>Up Windows NT Integrated security<br>2 Login ID: ca<br>Password : *******<br>Databse : SYFAEsim<br>3                                                                                                    |
| 🖷 One Card Solution System Setup                                                                                                    |                                                                                                    |
| The second second secon | Microsoft SQL database server setup<br>Server Name/IP : 192.168.1.99<br>Use Windows NT Integrated security<br>Login ID: ca<br>Password : *******<br>Databse : SYFAEsim<br>tabase on-line complete.<br>CK<br>Previous<br>Ca<br>Em Message<br>Ca<br>Test connect<br>Ca<br>Ca<br>Ca<br>Ca<br>Ca<br>Ca<br>Ca<br>Ca<br>Ca<br>Ca |

#### 2.2.4.1 Area Setting

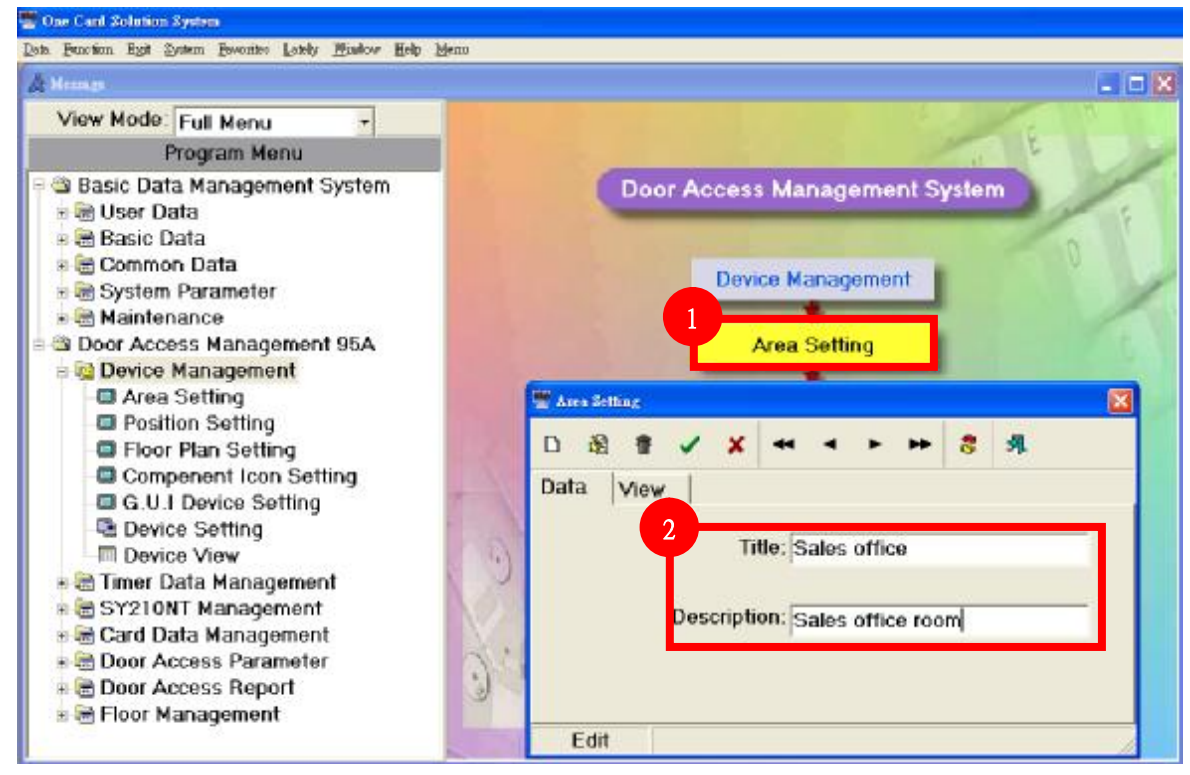

Step 1~Step 2 Area data setting.

# 2.2.4.2 Position Setting

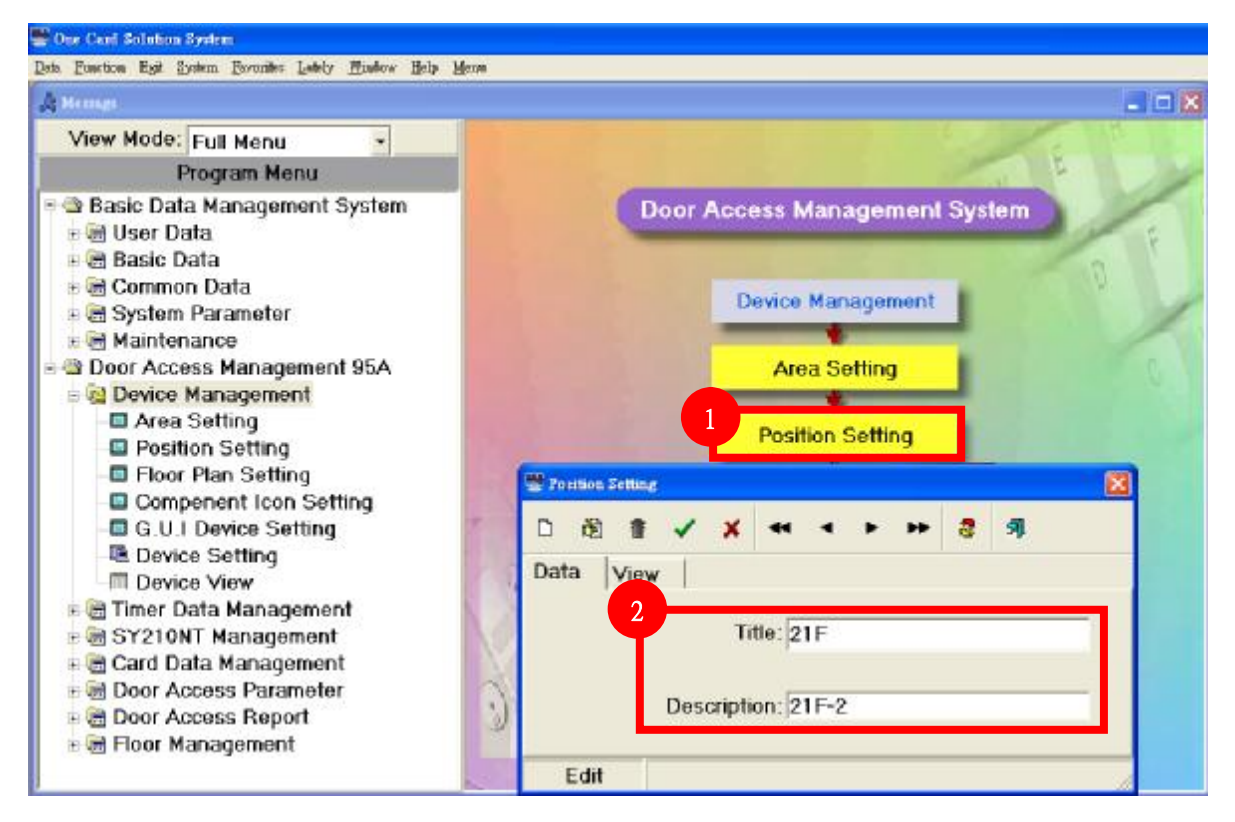

Step 1~Step 2 Position data setting.

# 2.2.4.3 Device Setting

| 🗏 🖄 Basic Data Managemen                                                                                                    | nt System                                                                                                    |                                                                                                    |  |  |
|----------------------------------------------------------------------------------------------------|----------------------------------------------------------------------------------------------------|----------------------------------------------------------------------------------------------------|--|--|
| 🗟 🚍 User Data                                                                                                    |                                                                                                    |                                                                                                    |  |  |
| 🖲 🔠 Basic Data                                                                                                    |                                                                                                    | Door Access Management System                                                                                                    |  |  |
| 🕫 🗃 Common Data                                                                                                    |                                                                                                    | and the second of the second second                                                                                                    |  |  |
| B E System Parameter                                                                                                    |                                                                                                    |                                                                                                    |  |  |
| E maintenance                                                                                                    | ant OE A                                                                                                    |                                                                                                    |  |  |
| Door Access Managem                                                                                                    | ent som                                                                                                    |                                                                                                    |  |  |
| D Area Setting                                                                                                    |                                                                                                    | Device Management                                                                                                    |  |  |
| Position Setting                                                                                                    | and the second second second second second second second second second second second second second second second                                                                                                    |                                                                                                    |  |  |
| Floor Plan Setting                                                                                                    |                                                                                                    |                                                                                                    |  |  |
| Compenent Icon S                                                                                                    | Setting                                                                                                    |                                                                                                    |  |  |
| 🖾 G.U.I Device Settin                                                                                                    | ng l                                                                                                    | Area Setting                                                                                                    |  |  |
| Device Setting                                                                                                    |                                                                                                    |                                                                                                    |  |  |
| - III Device View                                                                                                    | 100 C                                                                                                    |                                                                                                    |  |  |
| 🗉 🚍 Timer Data Managem                                                                                                    | ient                                                                                                    |                                                                                                    |  |  |
|                                                                                                    | nt                                                                                                    | Position Setting                                                                                                    |  |  |
| H Card Data Manageme                                                                                                    | ent                                                                                                    |                                                                                                    |  |  |
| B B Door Access Parame                                                                                                    | ter                                                                                                    |                                                                                                    |  |  |
| B Door Access Report                                                                                                    | and the second second sec                                                                                                    |                                                                                                    |  |  |
|                                                                                                    | Floor Pla                                                                                                    | an Setting                                                                                                    |  |  |
|                                                                                                    | 7                                                                                                    |                                                                                                    |  |  |
|                                                                                                    |                                                                                                    |                                                                                                    |  |  |
|                                                                                                    |                                                                                                    |                                                                                                    |  |  |
|                                                                                                    | Compenent                                                                                                    | t icon Setting Device Setting                                                                                                    |  |  |
|                                                                                                    |                                                                                                    |                                                                                                    |  |  |
|                                                                                                    |                                                                                                    | The second second second second second second second second second second second second second second second se                                                                                                    |  |  |
|                                                                                                    | G.U.J Devi                                                                                                    | ice Setting                                                                                                    |  |  |
|                                                                                                    |                                                                                                    |                                                                                                    |  |  |
|                                                                                                    |                                                                                                    |                                                                                                    |  |  |
|                                                                                                    |                                                                                                    |                                                                                                    |  |  |
|                                                                                                    | A. 1 - 1                                                                                                    |                                                                                                    |  |  |
|                                                                                                    |                                                                                                    |                                                                                                    |  |  |
|                                                                                                    | 3:4                                                                                                    | Device View                                                                                                    |  |  |
|                                                                                                    | 3:1-1:                                                                                                    | Device View                                                                                                    |  |  |
| G                                                                                                    | 3:1-1:                                                                                                    | Device View                                                                                                    |  |  |
| C<br>Login User admin-Administr                                                                                                    | Diff.                                                                                                    | Device View<br>Communication Open                                                                                                    |  |  |
| <<br>Login User admin-Administr                                                                                                    | rator                                                                                                    | Device View<br>Communication Open                                                                                                    |  |  |
| <<br>Login User admin-Administr<br>re Setting                                                                                                    | rator                                                                                                    | Device View<br>Communication Open                                                                                                    |  |  |
| <<br>Login User admin-Administre<br>Fettlag                                                                                                    | rator<br>8 - M                                                                                                    | Device View<br>Communication Open                                                                                                    |  |  |
| <<br>Login User admin-Administr<br>cettur<br>S                                                                                                    | rator<br>8 Al<br>Door                                                                                                    | Device View<br>Communication Open V = 4                                                                                                    |  |  |
| <ul> <li>Login User admin-Administre</li> <li>Setting</li> <li>Setting</li> <li>Module DI DO I</li> <li>Dovice Title:</li> </ul>                                                                                                    | rator<br>8 1<br>Door                                                                                                    | Device View<br>Communication Open V = 4                                                                                                    |  |  |
| Cogin User admin-Administ<br>resolutor<br>Si ∰ 44 4 ► ►<br>Module DI DO I<br>Device Title:                                                                                                    | rator<br>8 - APB M                                                                                                    | Device View<br>Communication Open V = 4                                                                                                    |  |  |
| Cegin User admin-Administ<br>cestlar<br>Si ∰ ← ← ► ►<br>Module DI DO I<br>Device Title:<br>F Enable                                                                                                    | rator  S 3 Door APB M Mode:                                                                                                    | Device View Communication Open Communication Open C |  |  |
| Cogin User admin-Administr<br>c Sothag<br>S                                                                                                    | rator                                                                                                    | Device View Communication Open Communication Open C |  |  |
| Cogin User admin-Administr<br>c Sothag<br>S ■ ← ← ► ►<br>c Module DI DO I<br>Device Title:<br>□ Enable<br>Device ID:<br>□ Device No:                                                                                                    | rator                                                                                                    | Device View Communication Open Communication Open Communication Open Constraints Constraints Constrain |  |  |
| Cogin User admin-Administr<br>c Setting                                                                                                    | rator  s 3  Door  APB M  Mode:  Device Port:  Device Type:  Device Type:                                                                                                    | Device View Communication Open Communication Open Communication Open Construct at Open Coverne Coverne |  |  |
| Cogin User admin-Administr<br>c Settag                                                                                                    | rator                                                                                                    | Device View Communication Open Communication Open C |  |  |
|                                                                                                    | rator  rator  s 3  Door  APB M Mode:  Device Port:  Device Type:  Description:  DeviceSEI[DeviceMoi[DevicePortName][]                                                                                                    | Device View Communication Open Communication Open C |  |  |
| Cogin User admin-Administration of the second second s                                                                                                    | rator  s 3  Door  APB M  Mode:  Device Port:  Device Type:  Description:  DeviceSE[DeviceMovDevicePortName                                                                                                    | Device View Communication Open Communication Open Communication Open Communication Open Communication Open Communication Communication Communi |  |  |
| Cogin User admin-Administr<br>c Jettar<br>a module DI DO I<br>Device Title:<br>□ Enable<br>Device ID:<br>□ Device No:<br>□ Device Site:<br>Ice NamviceEnabl DeviceID                                                                                                    | rator                                                                                                    | Device View         Communication Open         3         Bevice Schurg         Image: Device #1 221         Image: Device #1 221         Image: Device #1                                                                                                    |  |  |
| Cogin User admin-Administration of the second second s                                                                                                    | rator  stor  stor | Device View Communication Open Communication Open Communication Open Communication Open Communication Communication Device SIN: Construct Device SIN: Construct Communication Communication Communicat |  |  |
| Cellur<br>Cellur<br>Si ∰ ← ← ► ►<br>Module DI DO I<br>Device Title:<br>Device ID:<br>Device ID:<br>Device No:<br>Device Site:<br>Ice NamiviceEnabi DeviceID                                                                                                    | rator rator                                                                                                    | Device View<br>Communication Open<br>Communication Open                                                                                                    |  |  |
| Cellur<br>Cellur<br>Cellu | rator rator                                                                                                    | Device View<br>Communication Open<br>Communication Open<br>Communication Open<br>Communication Open<br>Communication Open<br>Communication Open<br>Communication Open<br>Communication Open<br>Communication Open<br>Device Type: SY210NT<br>Mode Name: Real-Time Communication<br>Device Position:<br>Device Port: Server(TCP Server)                                                                                                    |  |  |
| Cellur<br>Cellur<br>Cellur                                                                                                    | rator                                                                                                    | Device View         Communication Open         Image: Communication Open         Image: Communication Open                                                                                                    |  |  |
| Cestitur<br>Cestitur<br>Cesti                                                                                                    | rator                                                                                                    | Device View         Communication Open         3         1         1         1         1         1         1         1         1         1         1         1         1         1         1         1         1         1         1         1         1         1         1         1         1         1         1         1         1         1         1         1         1         1         1         1         1         1         1         1         1         1         1         1         1         1         1         1         1         1         1         1         1         1                                                                                                    |  |  |
| Cogin User admin-Administr<br>c Sottar<br>S                                                                                                    | rator                                                                                                    | Device View Communication Open Communication Open Communication Open Communication Open Communication Open Communication Device State Device Type: State Device Type: State Device Type: State Device Post: Device Post: Server(TCP Server) Server(TCP Server) Serve |  |  |
| C<br>Login User admin-Administr<br>Contractions<br>Contractions                                                                                                    | rator                                                                                                    | Device View         Communication Open         Image: Communication Open         Image: Communication Open                                                                                                    |  |  |
| Cogin User admin-Administr     Cogin User admin-Administr     Cogin User Title:     Cogin User Title:                                                                                                    | rator                                                                                                    | Device View         Communication Open         3         1         1         1         1         1         1         1         1         1         1         1         1         1         1         1         1         1         1         1         1         1         1         1         1         1         1         1         1         1         1         1         1         1         1         1         1         1         1         1         1         1         1         1         1         1         1         1         1         1         1         1         1         1                                                                                                    |  |  |

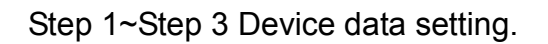

### 2.2.4.4 Status of Device connection

If the field of controller time is not blank, it means the connection of Device is correctly.

| Door #1-1      | - 00:05    | Manual                | Open   | a        | ose                                                                                                    | Local                               | 2003.                | 05. 1            |
|----------------|------------|-----------------------|--------|----------|----------------------------------------------------------------------------------------------------|-------------------------------------|----------------------|------------------|
| Emergency      | Open Close | Group                 | 1 2 3  | 4 5      | 6 7                                                                                                    | 8 9 10                              | 14:40                | :    %           |
| CardHolder E   | inter Car  | dHolder Exit          | Enterð | Exit     | AlarmS                                                                                                    | tatus                               | Comm. F              | ailure           |
| Device Rea     | iTime      | Door Stat             | tus    | Remo     | te Control                                                                                                    | 1 1 2                               | DI/DO Act            | ive              |
| ontroller name | Controller | time                  |        |          |                                                                                                    | 2009年6月                             |                      |                  |
| Device #1(221) | 2009/6/15  | 14:39:35              |        | 10.000   | 14 141 141                                                                                                    |                                     | r Allineri bur Allin | - 10 - 10        |
|                |            |                       |        | 48. MH E | 亚朝一至                                                                                                    | <u>明→<u>年</u>朔二<u>4</u><br/>2 3</u> | 4 5                  | <u>出来</u> 编<br>6 |
|                |            |                       |        | 7        | 8                                                                                                    | 9 10                                | 11 12                | 15               |
|                |            |                       |        | 14       | (15) 1                                                                                                    | 6 17                                | 18 19                | 20               |
|                |            |                       |        | 21       | 22 2                                                                                                    | 23 24                               | 25 26                | 27               |
|                |            |                       |        | 28       | 29 3                                                                                                    | 80                                  |                      |                  |
|                |            |                       |        | - 5      | 6                                                                                                    | 7 8                                 |                      |                  |
|                |            |                       |        | $\sim$   | )今天:200                                                                                                    | 9/6/15                              |                      |                  |
|                |            |                       |        |          | Year                                                                                                    | Month                               | Day                  | _                |
|                |            |                       |        |          | 2009                                                                                                    | 06                                  | 15                   |                  |
|                |            |                       |        |          | [HH]Zero                                                                                                    | [MM]Zero                            | [SS]Zer              | 2                |
|                |            |                       |        |          | 14                                                                                                    | 40                                  | 11 -                 | -                |
|                |            |                       |        |          | Re                                                                                                    | efresh Date                         | Time                 |                  |
|                |            |                       |        |          | U                                                                                                    | pdate Date1                         | lime                 |                  |
|                |            |                       |        |          |                                                                                                    | Synchroniz                          | e                    |                  |
| Enter          |            | Exit:                 |        |          | Loud Voice                                                                                                    | P Action D                          | )isp 😤 🚛             | resh             |
|                |            | and the second second |        |          | and the second second se | CALL NOT THE CONTRACTOR OF STREET   | CONTRACTOR OF A      |                  |

#### 3.1 Create Holder Data

Step 1~Step 4 Holder data setting.

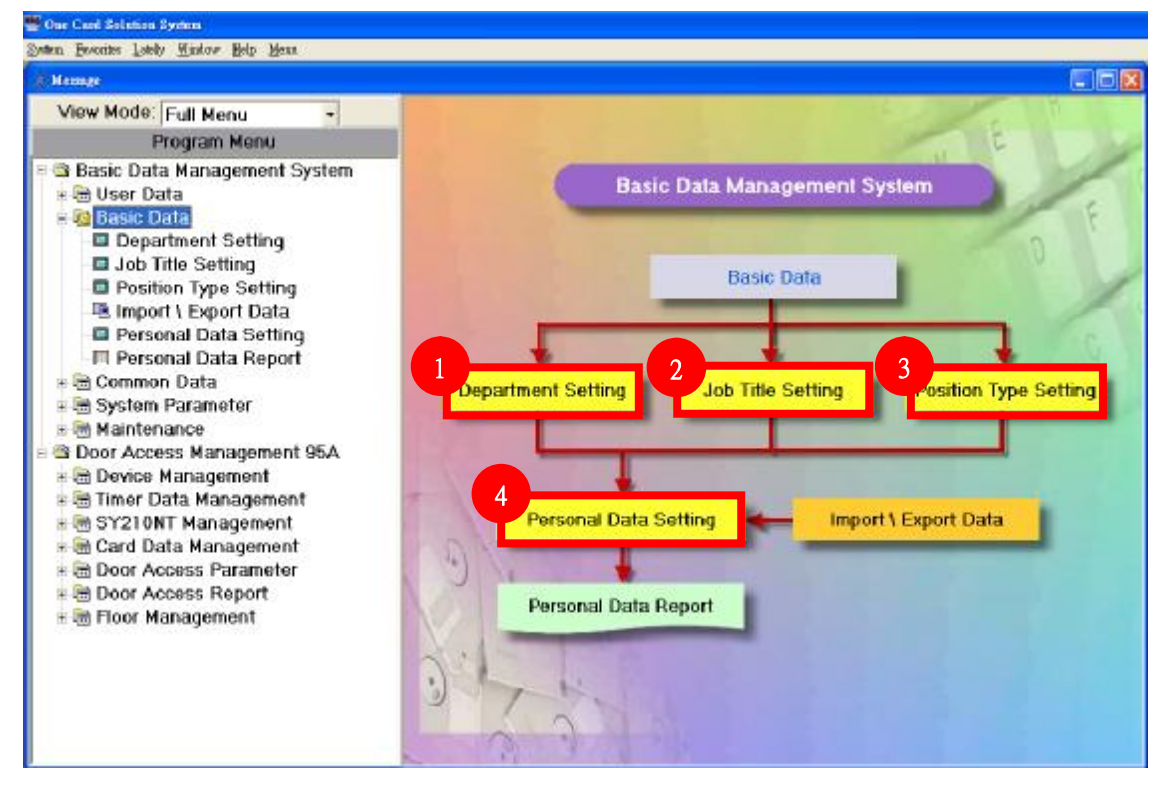

# 3.1.1 Create Department Data

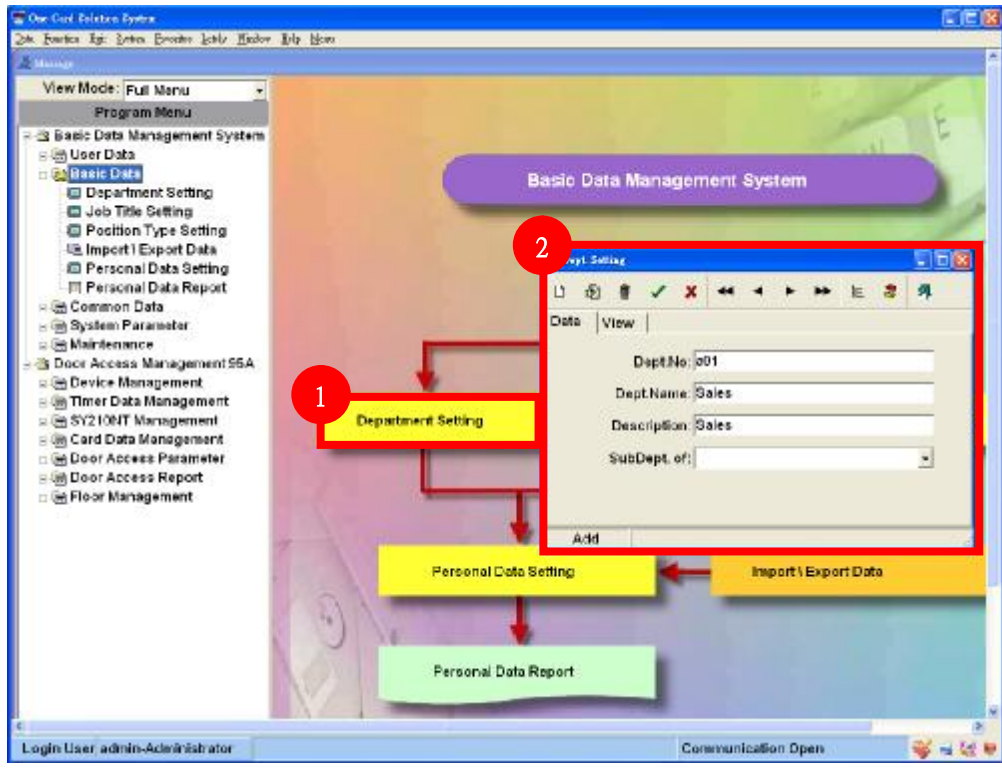

Step 1~Step 2 Department data setting.

# 3.1.2 Job Title Setting

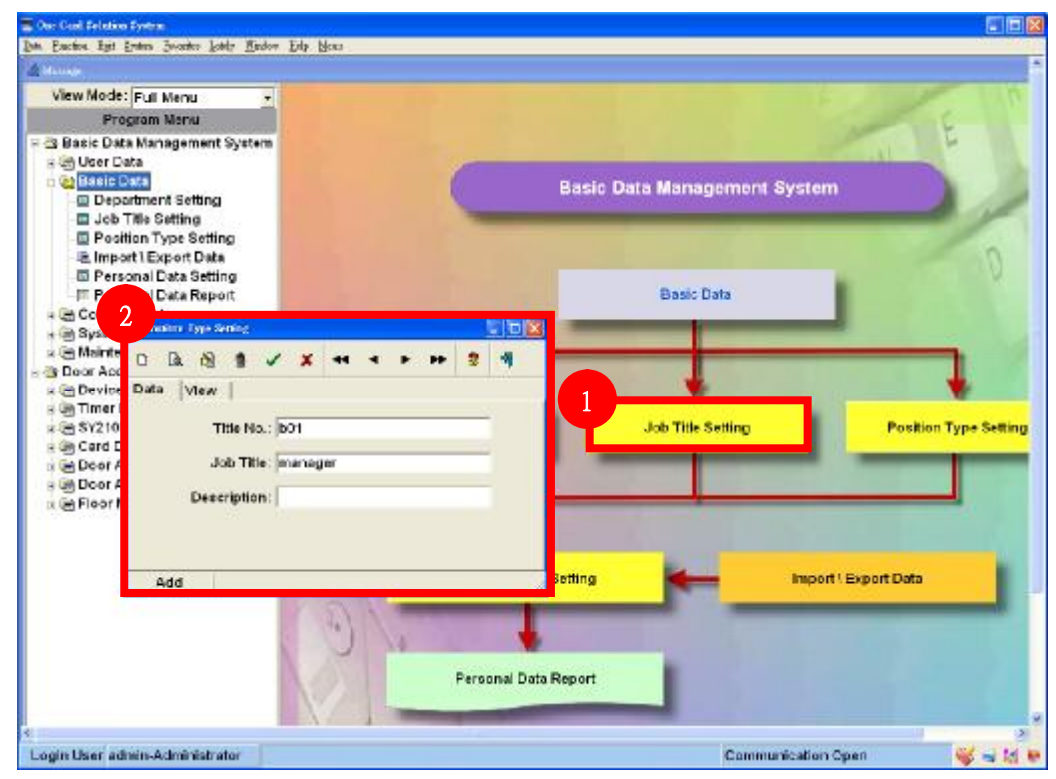

Step 1~Step 2 Job Title data setting.

# 3.1.3 Position Type Setting

| Buston Egt Onten Brucht | lath Balan Bile Mana |                              |
|-------------------------|----------------------|------------------------------|
| fairege                 |                      |                              |
| View Mode: Full Menu    | -                    |                              |
| Program Menu            |                      |                              |
| 3 Basic Data Managemer  | nt System            |                              |
| - ing User Data         |                      |                              |
| Department Settin       | a                    | Basic Data Management System |
| Job Title Setting       |                      |                              |
| Position Type Set       | ang                  |                              |
| Personal 2              | 19                   |                              |
| III Personal D          | 6 Title Selling      |                              |
| 🕞 Common Data 🗋         | 0 0 # V X ·          | 🔹 🔸 🏎 🎖 🎂 Label Picture 🕺    |
| E System Parame         | a View I             |                              |
| Door Access Man         | 10 March 10          |                              |
| B Device Manage         | Position No: o       | n:                           |
| 🗄 Timer Data Man        | Postiton Title:      | Are manager                  |
| Eg SY210NT Manag        |                      | g Position Type Settin       |
| Door Access P           | Description:         |                              |
| B Door Access R         | Vertical Picture     |                              |
| 🗄 🔄 Floor Managem       |                      |                              |
|                         | Hongonal Picture     |                              |
| _                       |                      |                              |
| _                       |                      | Import i Export Data         |
|                         |                      |                              |
|                         |                      |                              |
|                         | Add                  |                              |
| _                       | 1994                 |                              |
|                         | NY I                 |                              |
|                         | HEAL STREET          |                              |
|                         |                      |                              |

Step 1~Step 2 Position Title data setting.

#### 3.1.4 Holder Data Setting

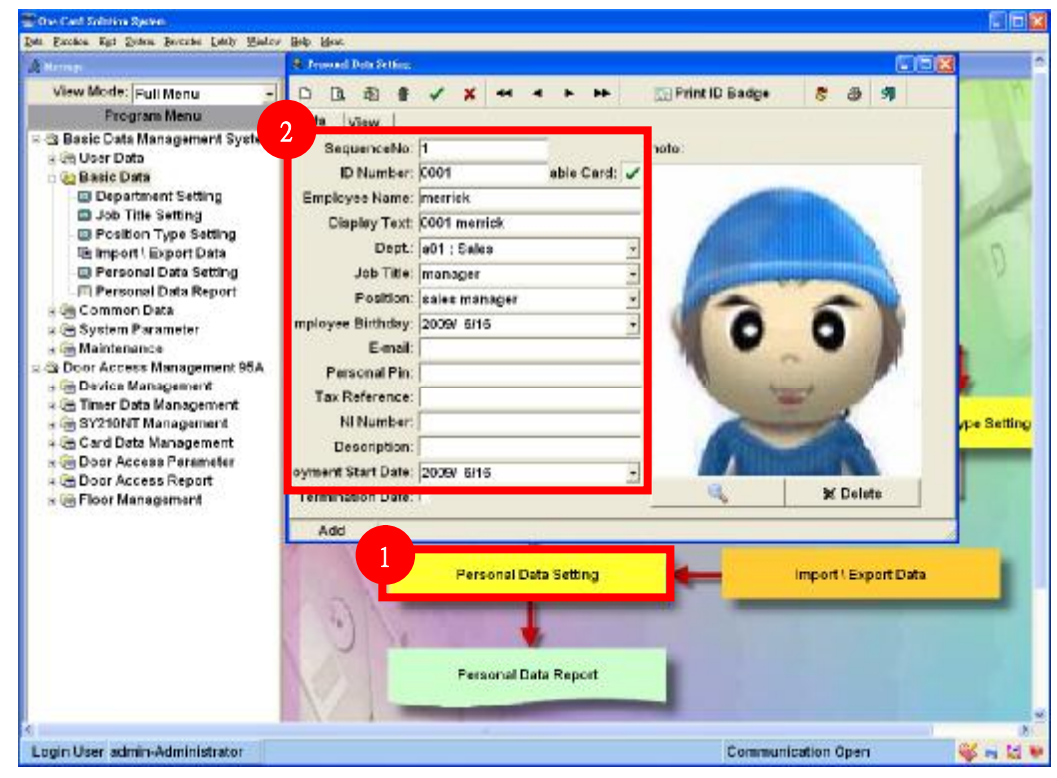

Step 1~Step 2 Position Title data setting.

# 4.Add Card4.1 Module setting via Controller : Step 1~11

| Controller connection scan |                |                    |                                                |  |
|----------------------------|----------------|--------------------|------------------------------------------------|--|
| Step                       | Keypad         | LCD                | Description                                    |  |
| 1                          | MENU           | System             | Enter system                                   |  |
| 2                          | EN             | Login              | Login                                          |  |
| 3                          | EN             | Password           | Enter Password , Default:1234                  |  |
| 4                          | 1+2+3+4+EN     | Master<br>Ok       | LED of Setup will on                           |  |
| 5                          | ▼*4            | Module<br>Process  | Option for module setting                      |  |
| 6                          | EN             | ADD<br>Module      | Option of adding module                        |  |
| 7                          | ▼*3            | Module<br>PlugPlay | Option of scanning module                      |  |
| 8                          | EN             | Module<br>Waitting | Scanning connected module                      |  |
| 9                          | Please waiting | Find:01<br>OK      | Connected module will be shown                 |  |
| 10                         | CLR            | Module<br>PlugPlay | Finish setting, back to scan module connection |  |
| 11                         | CLR * 3        | Date & Time        | Logout                                         |  |

Notice : Controller will shown the result of scanning connected module. Normally, the screen will display the number of connected module that will meet the number of installed module. For example, if you installed 4 reader under controller, the screen will display Find : 04 OK.

#### Notice:

Each module/reader will be setup ID = 1 as default. So if the number of reader is more than 1, please make sure each reader has different ID number first.

# 4.2 Module Setting via Controller (Reader Setting) : Step 1~12

Please activate Plug&Play after setting module ID to finish installation.

| Reader ID Setting |            |                        |                                        |  |
|-------------------|------------|------------------------|----------------------------------------|--|
| Step              | Keypad     | LCD                    | Description                            |  |
| 1                 | MENU       | System                 | Enter system                           |  |
| 2                 | EN         | Login                  | Login                                  |  |
| 3                 | EN         | Password               | Enter Password , Default:1234          |  |
| 4                 | 1+2+3+4+EN | Master<br>Ok           | LED of Setup will on                   |  |
| 5                 | ▼*6        | System<br>Process      | Option of System Setting               |  |
| 6                 | EN         | APBLevel<br>Seting     | Option of Anti-Pass Back               |  |
| 7                 | ▼*2        | Change<br>ModuleID     | Option of Modify/Setup ID              |  |
| 8                 | EN         | Module<br>[READER]     | Select module via click ▲ ▼            |  |
| 9                 | EN         | Serial<br>03150001     | Enter serial number (*1)               |  |
| 10                | EN         | ModuleID<br>ID = [ 1 ] | Setup Module ID (*2)                   |  |
| 11                | EN         | Change<br>ModuleID     | Return previous level after setting ID |  |
| 12                | CLR * 3    | Date & Time            | Logout                                 |  |

\*1 : You can find the serial number on the back of package or back of product.

\*2 : The rule of reader ID as following.

|            | Door 1 | Door 2 | Door 3 | Door 4 |
|------------|--------|--------|--------|--------|
| Reader In  | ID 1   | ID 2   | ID 3   | ID 4   |
| Reader Out | ID 5   | ID 6   | ID 7   | ID 8   |

# 4.3 Add Card via Controller : Step 1~11

| Add Card |                      |                      |                                                |  |
|----------|----------------------|----------------------|------------------------------------------------|--|
| Step     | Keypad               | LCD                  | Description                                    |  |
| 1        | MENU                 | System               | Enter system                                   |  |
| 2        | EN                   | Login                | Login                                          |  |
| 3        | EN                   | Password             | Enter Password , Default:1234                  |  |
| 4        | 1+2+3+4+EN           | Master<br>Ok         | LED of Setup will on                           |  |
| 5        | CLR * 2              | System               | Back to system option                          |  |
| 6        | <b>▼</b> * 1         | Card                 | Select option by click $\blacktriangle \nabla$ |  |
| 7        | EN                   | Add Card<br>Process  | Add Card                                       |  |
| 8        | EN                   | Add Card<br>BySerial | Auto Add Card by serial number                 |  |
| 9        | EN                   | Ins Card             | Waiting user flash card                        |  |
| 10-1     | Flash Unused<br>Card | Ins Card<br>[0001]   | First card as 0001                             |  |
| 10-2     | Flash Used Card      | Ins Card<br>Card Use | Card already in used                           |  |
| 11       | CLR*4                | Date & Time          | Logout                                         |  |

#### 4.2 Card Data Setting

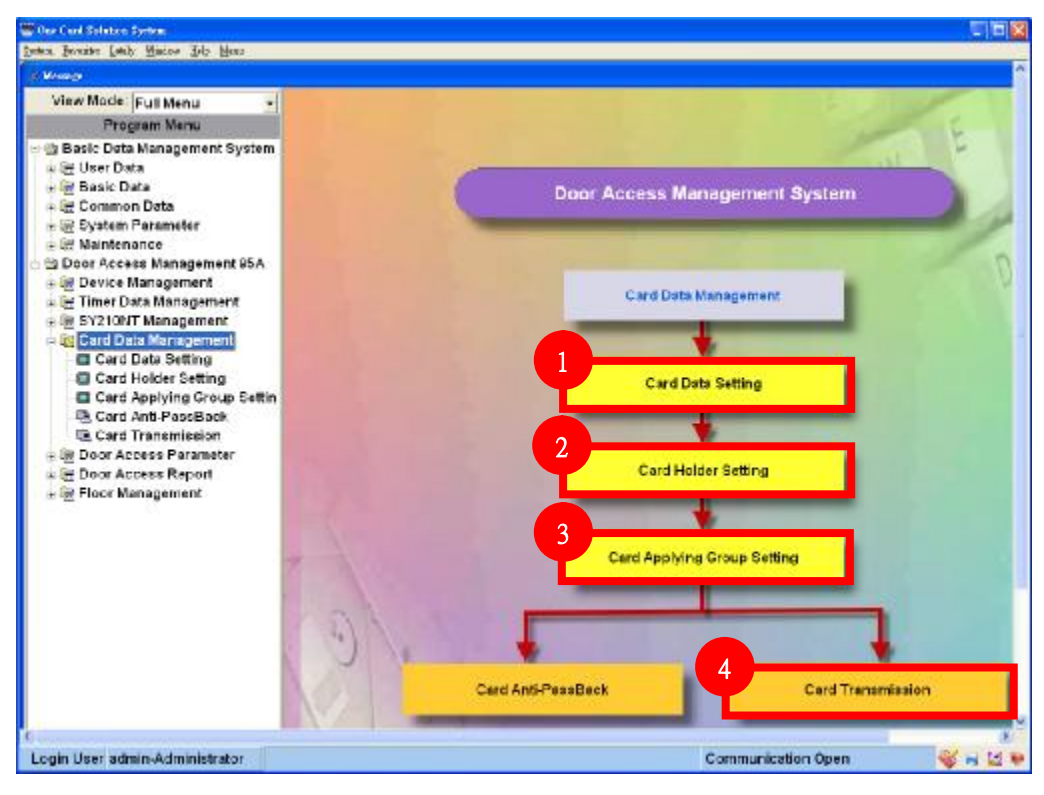

#### 4.2.1 Card Data Setting

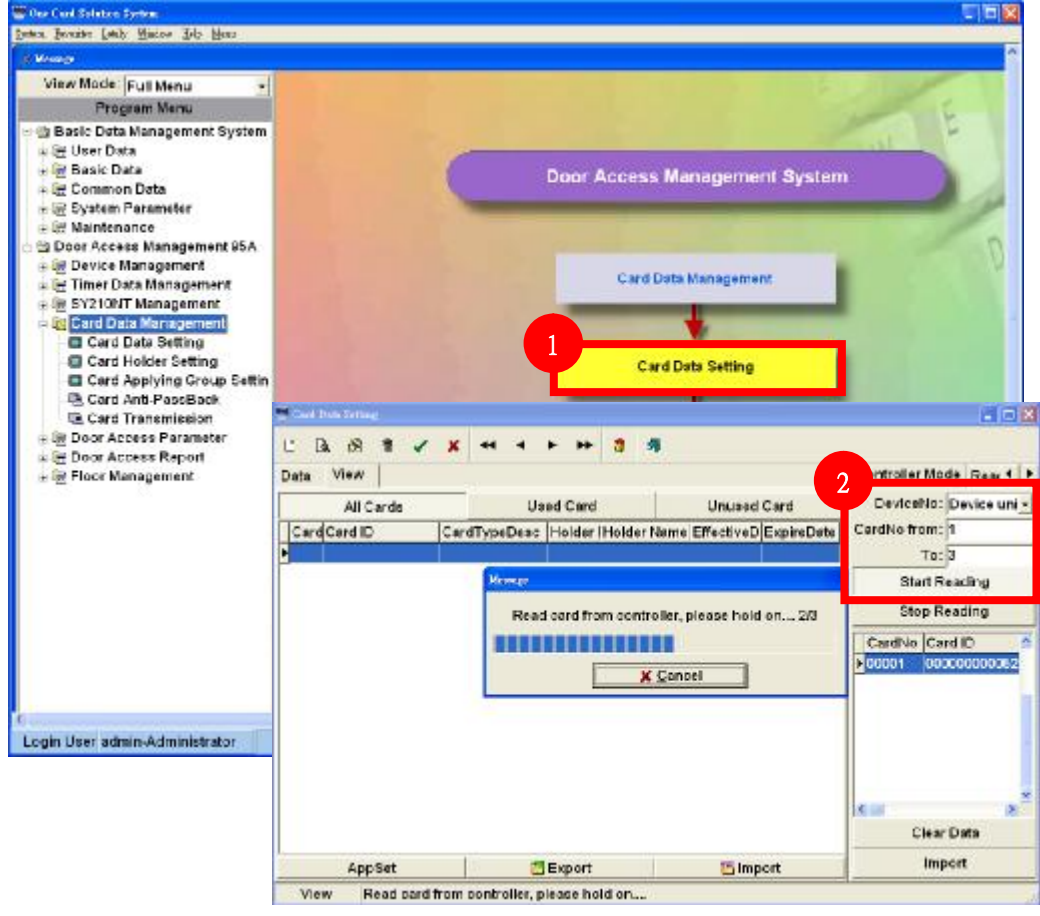

Select the controller that is used to add card, then enter the card number range from 1~3(if you only add 3 cards). Click **Start Reading** to get the card id from controller.

#### 4.2.2 Card Data Setting

|                           | 🖤 Store card data to database | e                   |     |                      |
|---------------------------|-------------------------------|---------------------|-----|----------------------|
| 🖪 🗃 🖌 🗶 🕶                 | Card ID                       |                     | 1   |                      |
| View                      | • 000000000520F6B             |                     |     | Controller Mode Rear |
|                           | 000000000051C1E6              |                     |     | Devise New Devise    |
| All Cards                 | 0000000000D8FC97              |                     |     | Devicervo: Device un |
| rd Card ID Card Ty        | pel                           |                     | 4.0 | CardNo from: 1       |
| 0000000000520F632 bits    | D                             |                     |     | To: 3                |
| 00000000051C1[32 bits     | D                             |                     |     | Start Reading        |
| 0000000000008FC 32 bits I |                               |                     |     | Stop Reading         |
|                           |                               |                     |     | CardNo Card ID       |
|                           |                               |                     |     | 00001 0000000005     |
|                           |                               |                     | 2   | 00002 0000000005     |
|                           | Cov.                          | er Duplicate CardNo |     | 000003 000000000     |
|                           | CardNo from: 1                |                     |     |                      |
|                           | To:3                          | -                   |     |                      |
|                           | Card format: 32 bits          | DCard               | 7   |                      |
|                           | 2                             | M Canad             | 1   | <b>S</b> (0) 9       |
|                           | ⊌ Save                        | X Cancel            | _   | Clear Data           |
| 4 m = C + 4               | Export                        | 25 Import           |     | Import               |

| Click | Import | to import the card id, then click | Save 🖬 | to save. |
|-------|--------|-----------------------------------|--------|----------|
|-------|--------|-----------------------------------|--------|----------|

# 4.2.3 Card Data Setting

| View Mode:<br>Pro<br>Basic Data<br>Basic Data<br>Basic D<br>Basic I<br>Comm<br>Basic I<br>Basic I<br>Maintei<br>Door Acc                                                                                                    | Full Menu →<br>gram Menu<br>a Management System<br><sup>™</sup> Cod Data Differ<br>□ Da S ★ ✓ ★<br>Data View | 44 4 1 1 1 1 1 1 1 1 1 1 1 1 1 1 1 1 1 | R United Cord                                                                   | Controller Mode Read +                                                                                                    | 111 |
|----------------------------------------------------------------------------------------------------|----------------------------------------------------------------------------------------------------|----------------------------------------|---------------------------------------------------------------------------------|----------------------------------------------------------------------------------------------------|-----|
| Bevice     M Timer D     M Timer D     M Sy2101     Social Card     Card     Ca | Card Card ID C                                                                                               | rdTypeDesc Holder Hold                 | n Manage<br>m Manage<br>m CaulDate?<br>Ж. С. — Ж. Ж. — Ж. — Ж. — Ж. — Ж. — Ж. — | CardNo from: 1     To: 3     Start Reading     Stop Reading     CardNo Card ID     00001 0000000052     00000 00000051     00000 00000051     00000 0000005     00000 0000005 |     |
|                                                                                                    | AppSet View                                                                                                  | C Export                               | Ka Import                                                                       | Import                                                                                                    |     |
|                                                                                                    |                                                                                                    | Ca                                     | rd Anti-PassBack                                                                | Card Transmission                                                                                                    |     |

Click Yes to transmit card data to controller.

#### 4.2.4 Card Data Setting

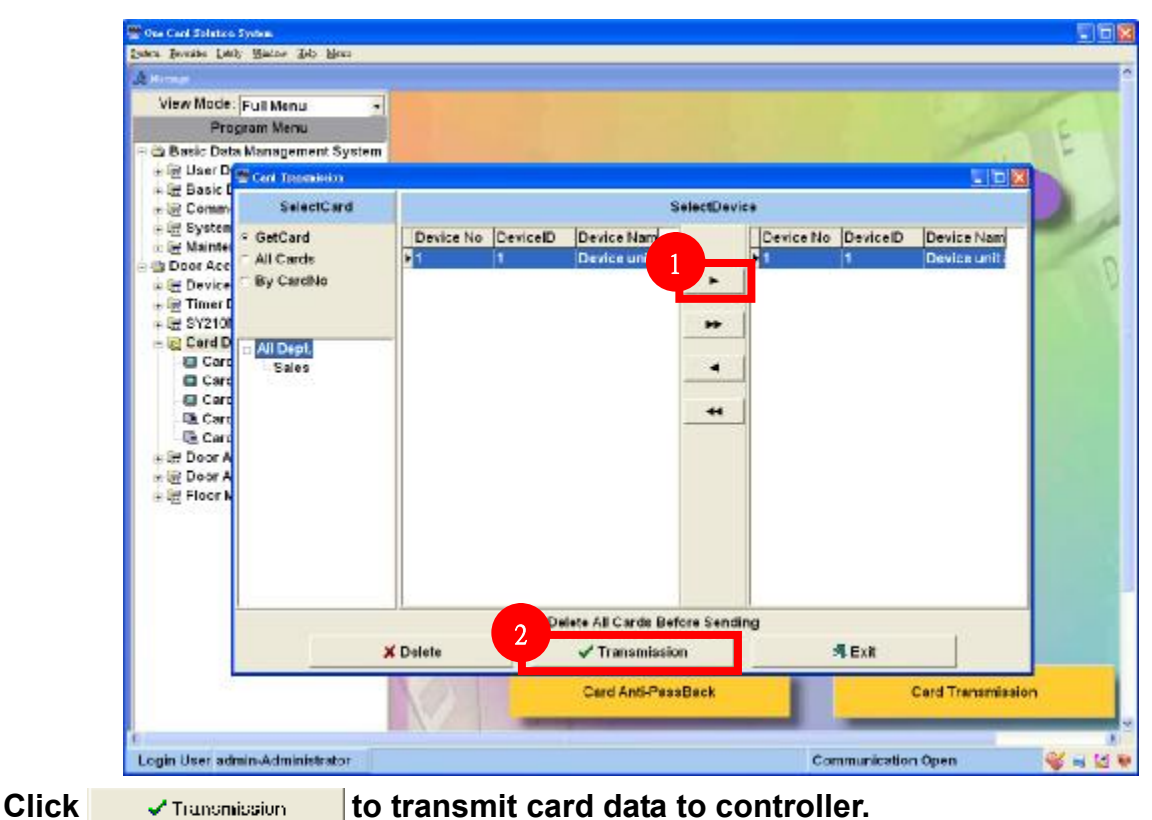

#### 4.2.5 Card Data Setting

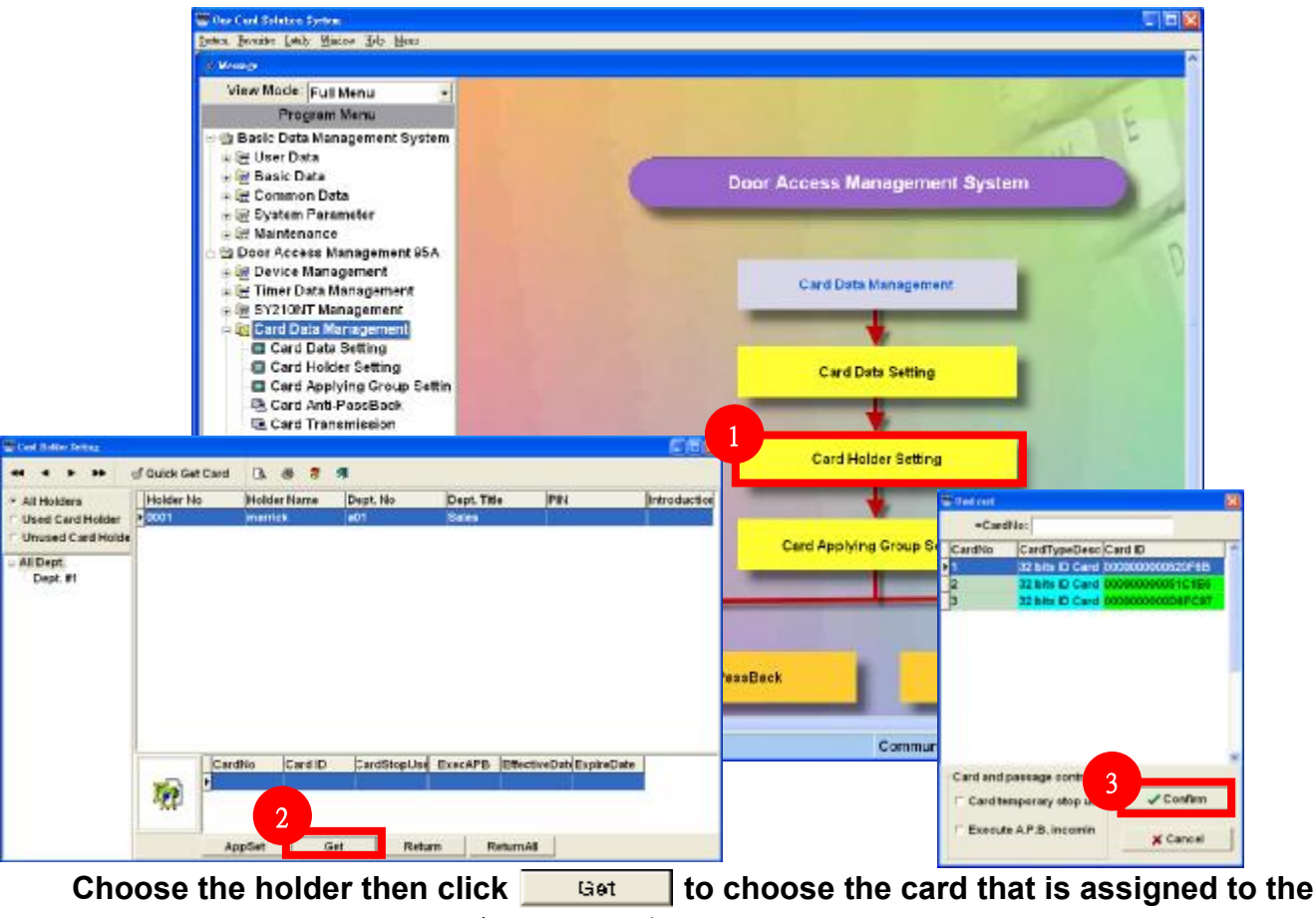

holder. Finally please click

#### 4.2.6 Card Transmission

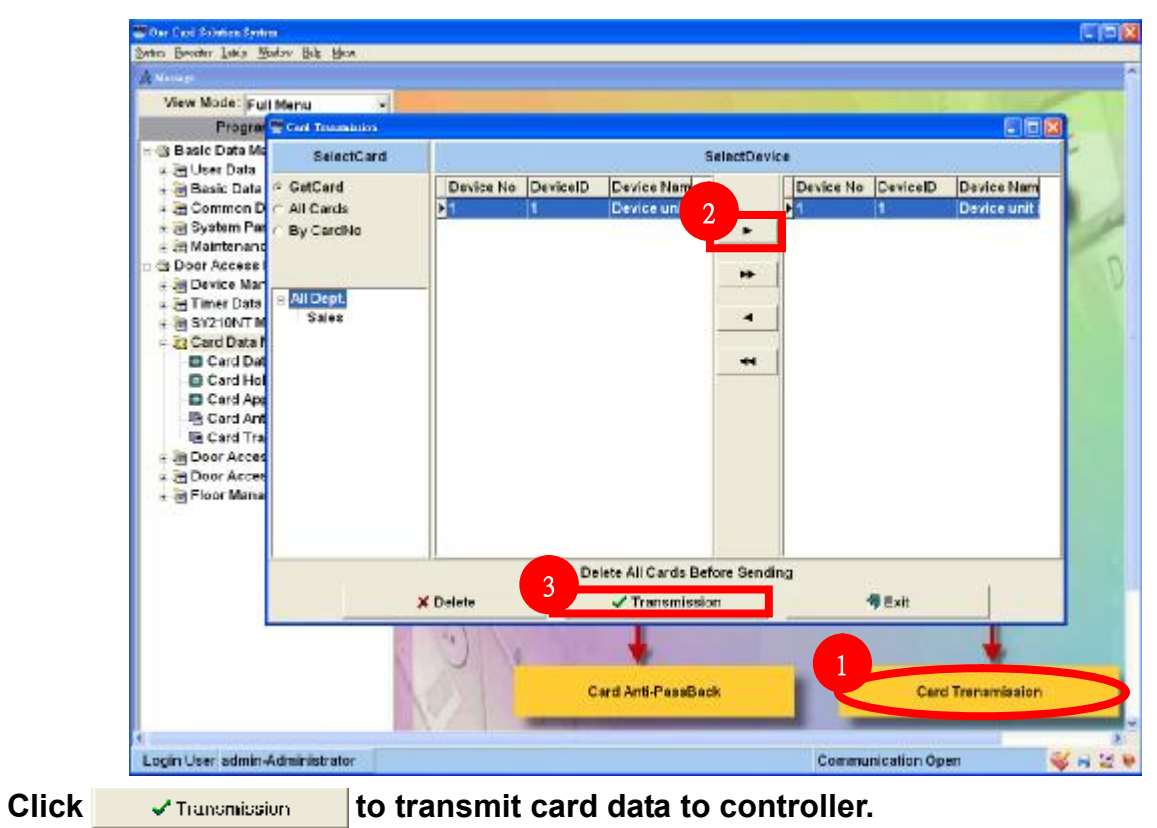

#### 4.2.7 Card Flash

| Fales&Enil Ourline   |                |              |             |       |         |         |       |         |         |          |        |        |       |          | - 🖻 |
|----------------------|----------------|--------------|-------------|-------|---------|---------|-------|---------|---------|----------|--------|--------|-------|----------|-----|
| Door #1-1            | • 00:05        | A            | Manual      | _     | Oper    | niel    |       | CI      | ose     |          | 1      | ocal   |       | 2003.0   | 8.  |
| Emergency            | Open           | Close        | Broup       | 1     | 2       | 3       | 4     | 5       | 6       | 7        | 8      | 9      | 10    | 1148:4   | 0,  |
| ardHolder Enter   Ca | ardHolder Exit | inter&Exit A | Jarm Status | Comm. | Failure | Device  | RealT | ime   I | Joor St | atus   I | Remote | Contro | DICO  | Active   |     |
| IO Time              | Holder No      | 177          | Name        |       | 1       | O Door  |       |         | 10      | State    |        |        | Card  | D        |     |
| 2009/6/16 11:48:39   | 0001           |              | merrick     |       |         | 0001-01 | Door  | n-1     | En      | der 🛛    |        |        | 00000 | 0000051C | 1E6 |
|                      |                |              |             |       |         |         |       |         |         |          |        |        |       |          |     |
| -                    |                |              |             |       |         |         |       |         |         |          |        |        |       |          |     |
|                      |                |              |             |       |         |         |       |         |         |          |        |        |       |          |     |
| 0                    | 6              |              |             |       |         |         |       |         |         |          |        |        |       |          |     |